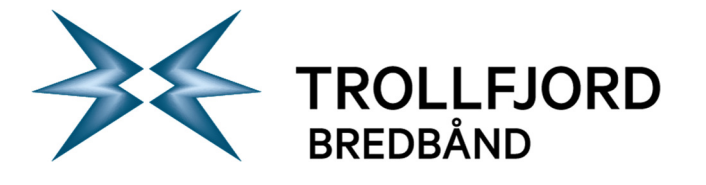

## Side 1 av 6

## Brukerveiledning epostoppsett MacOS X 10.11 El Capitan

Slik konfigurerer du din Mac med MacOS X 10.11 El Capitan mot Trollfjords eposttjenester

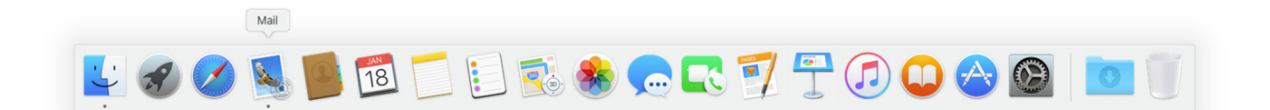

Start «Mail» som ligger i Docken.

|                    |              | Innboks (skrivebeskyttet)   |                     |  |  |  |
|--------------------|--------------|-----------------------------|---------------------|--|--|--|
|                    |              |                             | Q. Søk              |  |  |  |
| Postkasser Innboks | Sendt        |                             |                     |  |  |  |
| Postkasser         | Sorter etter | ala an Mail-kontoleverander |                     |  |  |  |
| Innboks            |              |                             |                     |  |  |  |
| 🛠 Sendt            |              |                             |                     |  |  |  |
| Smarte postkasser  |              | 🔿 🖪 Exchange                |                     |  |  |  |
|                    |              | ○ Google <sup>.</sup>       |                     |  |  |  |
|                    |              | ○ YAHOO!                    |                     |  |  |  |
|                    |              | ○ Aol.                      | addinger er merkert |  |  |  |
|                    |              | Annen Mail-konto            | neldinger er marken |  |  |  |
|                    | ?            | Avslutt                     | ett                 |  |  |  |
|                    |              |                             |                     |  |  |  |
|                    |              |                             |                     |  |  |  |
|                    |              |                             |                     |  |  |  |
|                    |              |                             |                     |  |  |  |
|                    |              |                             |                     |  |  |  |

Når mail starter vil den spørre hvilken mail-konto som skal brukes. Velg «Annen mail-konto».

Sentralbord: Telefaks: Epost: 76 11 80 00 76 11 80 05 post@trollfjord.no

Web: Org. Nr.: http://www.trollfjord.no NO 984 831 390 MVA

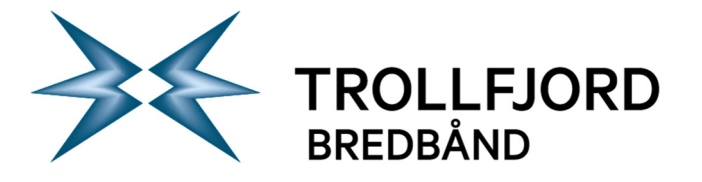

Innboks (skrivebeskyttet) 0 🔴 🔵 E Legg i arkiv ) Slett IÇ) Uønsket + Flag ent post Ny meldi Postkasser Innboks Sendt Legg til en Mail-konto Fyll ut følgende informasjon for å komme i gang: Navn: Ola Nordmann tadresse: ola.nordmann@trollfjord.no Passord: Avbryt Ingen meldinger er markert

Fyll ut brukerinformasjon som vist over. Klikk «Logg på». Nå vil den søke en stund etter oppsett. Dersom den ikke klarer å finne noe, klikk en gang til på «Logg på».

Sentralbord: Telefaks: Epost:

http://www.trollfjord.no NO 984 831 390 MVA

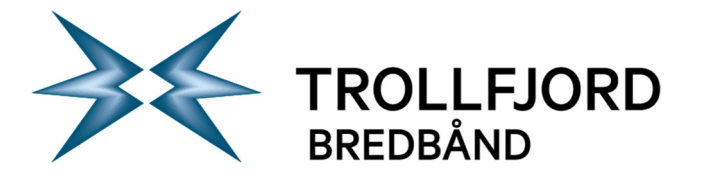

Side 3 av 6

| ) 🔴 🜒                   | Innbol                    | ks (skrivebesk  | yttet)        |                 |       |           |
|-------------------------|---------------------------|-----------------|---------------|-----------------|-------|-----------|
|                         |                           | •               | ~             | →               | P -   | Q Søk     |
| lent post Ny melding Le | egg i arkiv Slett Uønsket | Svar            | Svar alle     | Videresend      | Flagg | Søk       |
| Postkasser Innboks Sen  | ndt                       |                 |               |                 |       |           |
| Sorter etter dato 🖌     |                           |                 |               |                 |       |           |
|                         | E postadrosco:            |                 | Otrollfior    | 1.00            | _     |           |
|                         | L-postauresse.            | ola.noruman     | n@tromjore    | 1.110           |       |           |
|                         | Brukernavn:               | olanor01        |               |                 |       |           |
|                         | Passord:                  |                 |               |                 |       |           |
|                         |                           |                 |               |                 |       |           |
|                         | Kontotype:                | IMAP            |               |                 | 0     |           |
|                         | Innkommende e-posttjener: | imap.trollfjor  | rd.no         |                 |       |           |
|                         | Litañondo o posttionor:   | annta trallf    |               |                 | 5     |           |
|                         | olgaende e-positjener.    | csmtp.troinj    | ora.no        |                 |       |           |
|                         |                           | Kunne ikke veri | fisere konton | avn eller passo | rd.   |           |
|                         | Avbryt                    | 1               | Tilbake       | Logg på         |       |           |
|                         |                           |                 |               |                 | e Le  | r markert |
|                         |                           |                 |               |                 |       |           |
|                         |                           |                 |               |                 |       |           |
|                         |                           |                 |               |                 |       |           |
|                         |                           |                 |               |                 |       |           |
|                         |                           |                 |               |                 |       |           |
|                         |                           |                 |               |                 |       |           |
|                         |                           |                 |               |                 |       |           |
|                         |                           |                 |               |                 |       |           |
|                         |                           |                 |               |                 |       |           |
|                         |                           |                 |               |                 |       |           |
|                         |                           |                 |               |                 |       |           |
|                         |                           |                 | _             | _               | _     |           |
|                         |                           |                 |               |                 |       |           |

Fyll ut brukerinfo som vist over, og velg Kontotype «IMAP». Klikk «Logg på».

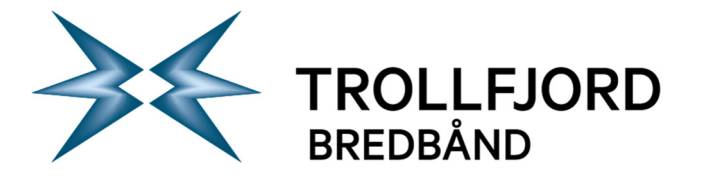

Side 4 av 6

| 000                     |                                 | Innbok                                                                                                    | s (skrivebesk                                                                                                    | yttet)                                                                                                    |                                                            |        |         |
|-------------------------|---------------------------------|----------------------------------------------------------------------------------------------------|----------------------------------------------------------------------------------------------------|----------------------------------------------------------------------------------------------------|------------------------------------------------------------|--------|---------|
|                         |                                 | Q.                                                                                                    | •                                                                                                    | ~                                                                                                    | →                                                          |        | Q. Søk  |
| Hent post Ny melding Le | egg i arkiv Slet                | t Uønsket                                                                                                    | Svar                                                                                                    | Svar alle                                                                                                    | Videresend                                                 | Flagg  | Søk     |
| Postkasser Innboks Sen  | dt                              |                                                                                                    |                                                                                                    |                                                                                                    |                                                            |        |         |
| Sorter etter dato Y     | Innkommenc<br>Utgåenc<br>Avbryt | Passordet<br>«imap.trol<br>Mail kan ikke<br>sikker måte.<br>det kan utgjø<br>Vil du fortset<br>de e-posttjener:<br>de e-posttjener: | kunne ikke s<br>Ifjord.no» på<br>sende passord<br>Du kan fortsett<br>re en risiko for<br>te uten passore<br>Av<br>Timap.trollifjo<br>csmtp.trollifjo | endes til<br>en sikker<br>et ditt til tjene<br>e uten passordsikke<br>isikring?<br>bryt<br>rd.no<br>ord.no<br>Filbake | måte<br>eren på en<br>dsikring, men<br>rheten.<br>Fortsett | J-r er | markert |

Klikk «Fortsett» på advarselen over.

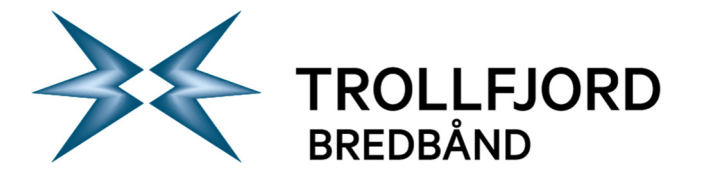

Side 5 av 6

|                      |              |                                                                                                    | Innboks      | (skrivebesk  | /ttet)     |            |        |         |
|----------------------|--------------|----------------------------------------------------------------------------------------------------|--------------|--------------|------------|------------|--------|---------|
|                      | 8            | Î                                                                                                    | 9            | -            | ~          | → ]        | P -    | Q. Søk  |
| lent post Ny melding | Legg i arkiv | Slett                                                                                                    | Uønsket      | Svar         | Svar alle  | Videresend | Flagg  | Søk     |
| Postkasser Innboks   | Sendt        |                                                                                                    |              |              |            |            |        |         |
| Sorter etter dato 🖌  |              |                                                                                                    |              |              |            |            |        |         |
|                      | N            | Marker prog                                                                                                    | rammene du v | vil bruke me | d denne ko | ntoen:     |        |         |
|                      |              | 🛛 🛃 I                                                                                                    | Mail         |              |            |            |        |         |
|                      |              | Image: Second second second | Notater      |              |            |            |        |         |
|                      |              | Avbryt                                                                                                    |              | Tilba        | ke 📄       | Ferdig     |        |         |
|                      |              |                                                                                                    |              |              |            |            |        |         |
|                      |              |                                                                                                    |              |              |            |            |        |         |
|                      |              |                                                                                                    |              |              |            |            |        |         |
|                      |              |                                                                                                    |              |              |            |            |        |         |
|                      |              |                                                                                                    |              | Le.          |            | moldin     | aar ar | markart |
|                      |              |                                                                                                    |              | 11           | igen i     | neidin     | ger er | marken  |
|                      |              |                                                                                                    |              |              |            |            |        |         |
|                      |              |                                                                                                    |              |              |            |            |        |         |
|                      |              |                                                                                                    |              |              |            |            |        |         |
|                      |              |                                                                                                    |              |              |            |            |        |         |
|                      |              |                                                                                                    |              |              |            |            |        |         |
|                      |              |                                                                                                    |              |              |            |            |        |         |
|                      |              |                                                                                                    |              |              |            |            |        |         |
|                      |              |                                                                                                    |              |              |            |            |        |         |
|                      |              |                                                                                                    |              |              |            |            |        |         |
|                      |              |                                                                                                    |              |              |            |            |        |         |
|                      |              |                                                                                                    |              |              |            |            |        |         |
|                      |              |                                                                                                    |              |              |            |            |        |         |

La standardvalgene stå som vist ovenfor. Klikk «Ferdig».

Vanlig tekst

Sentralbord: Telefaks: Epost:

http://www.trollfjord.no NO 984 831 390 MVA

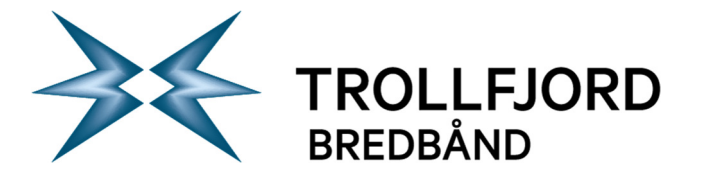

Side 6 av 6

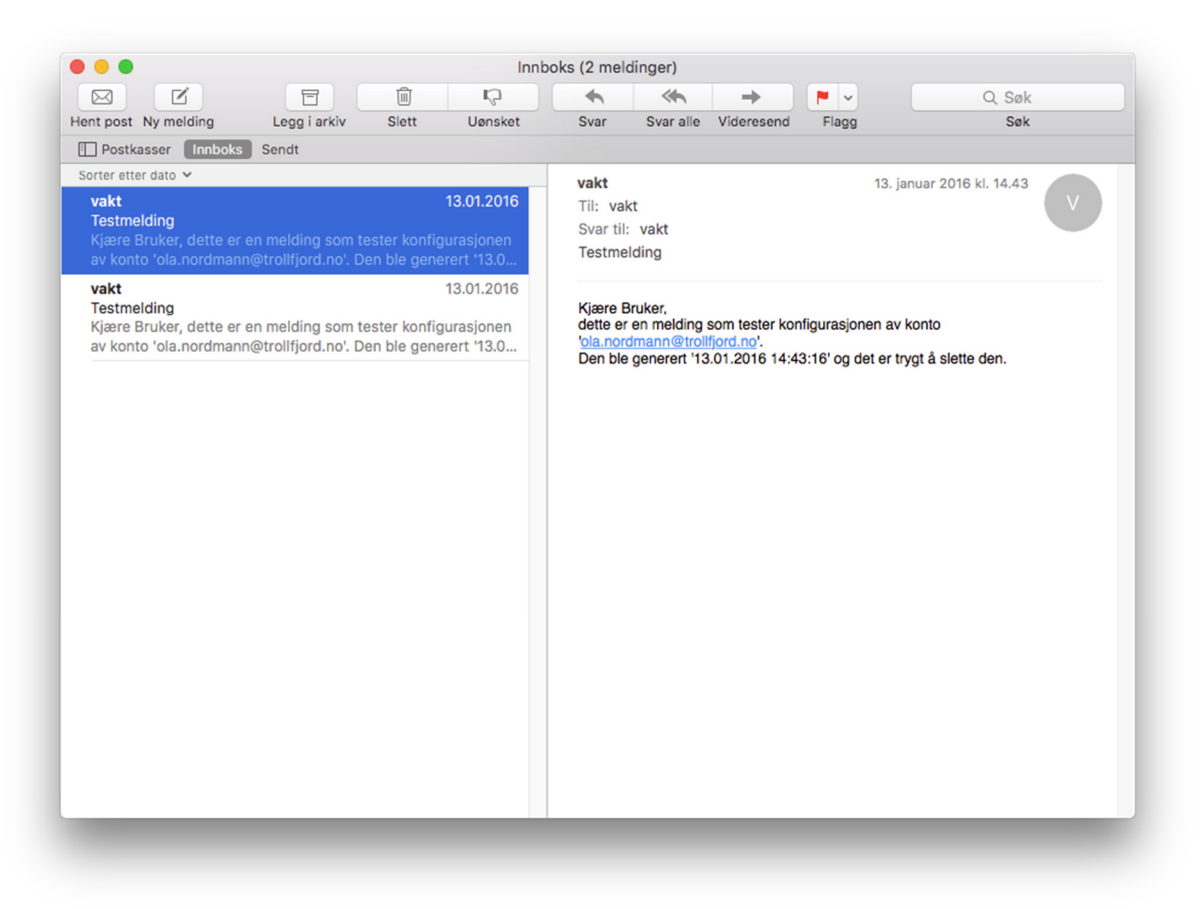

Slik vil bildet se ut når du er ferdig med å konfigurere og epostene begynner å komme inn i innboksen. Hos deg kan innboksen muligens være tom. Dersom den er det, kan du forsøke å sende en epost til deg selv, og deretter klikke «Hent epost».